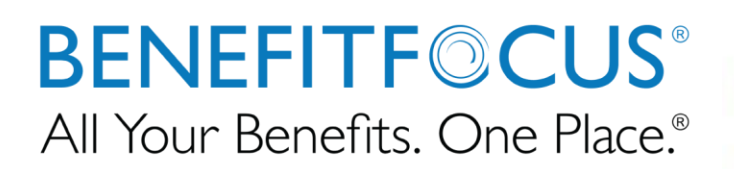

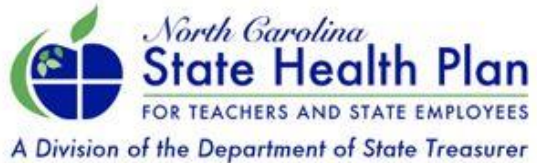

How to Retire a Member in eBenefits

March 24, 2018

### **Table of Contents**

| How to Retire a Member in eBenefits | 3  |
|-------------------------------------|----|
| Payroll Groups                      | 3  |
| Non-Payroll Groups                  | 20 |

## How to Retire a Member in eBenefits

Retiring a member in a timely and accurate way is critical to ensuring that the member is correctly enrolled in the State Retirement System. For groups with payroll integration a different work-flow is necessary. The process for both payroll and non-payroll groups is outlined below. If you have questions please call the HBR hotline (800)422-5249.

\*Depending on members Medicare Eligibility, and the period in which the Retirement qualifying life event takes place, will require different steps\*

### Payroll Groups (Employing units that receive a file to load deductions)

Note: Payroll groups are advised to cancel the members benefits in eBenefits prior to sending the termination of employment on the payroll file. This allows the HBR to update the Medicare policy for the last month and enter the correct benefit end dates.

# Keying Retirement more than 30 days in advance, for Medicare Eligible employee:

- 1. Open member's profile in eBenefits platform
- Best practice is to confirm member's Medicare information is correct before keying the Retirement life event (See screen shot below for an example. If the member is over the age of 65, the member should already have the Secondary Medicare status on file.)
- 3. Click Manage Employee blue button
- 4. Select 'Manage Medicare'

| Manage employee 🗸        |
|--------------------------|
| Update Login Information |
| Change Salary            |
| Change Categories        |
| Add New Dependent        |
| Extend Enrollment        |
| Add New Beneficiary      |
| Terminate Employee       |
| Request Insurance Cards  |
| Manage Medicare          |

| Edit Delete<br>Iedicare Number:        |            |          |
|----------------------------------------|------------|----------|
| lospital Insurance (Part A) Effective: | 04/01      | 1/2017   |
| ledical Insurance (Part B) Effective:  |            |          |
| Is Medicare "Primary" or "Secondary"?  | Start Date | End Date |
| Secondary                              | 04/01/2017 |          |
| Cancel Without Saving Save             |            |          |

- If the member does not reflect Medicare Secondary, please follow the steps under 'Keying Retirement within 30 days, for Medicare Eligible employee'
- 5. Click 'Benefit Detail' tab on the left

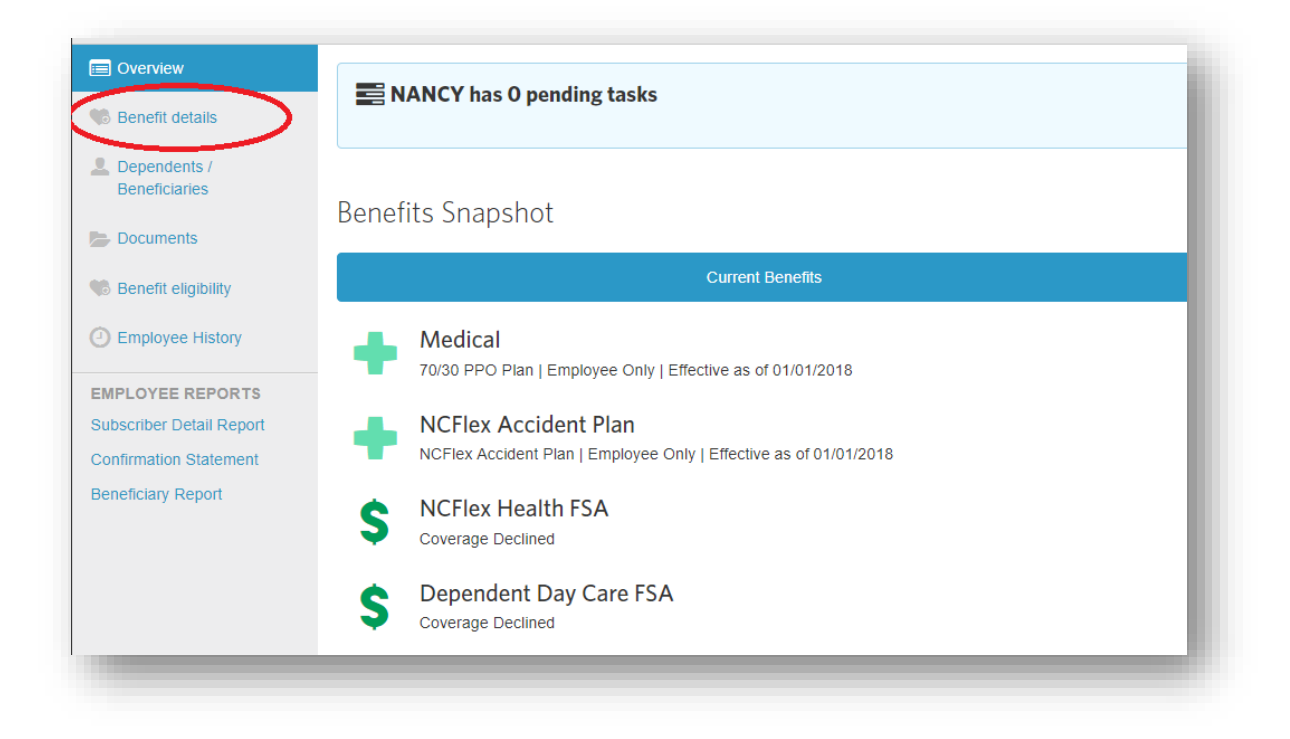

6. Select 'Edit' button next to active Medical enrollment

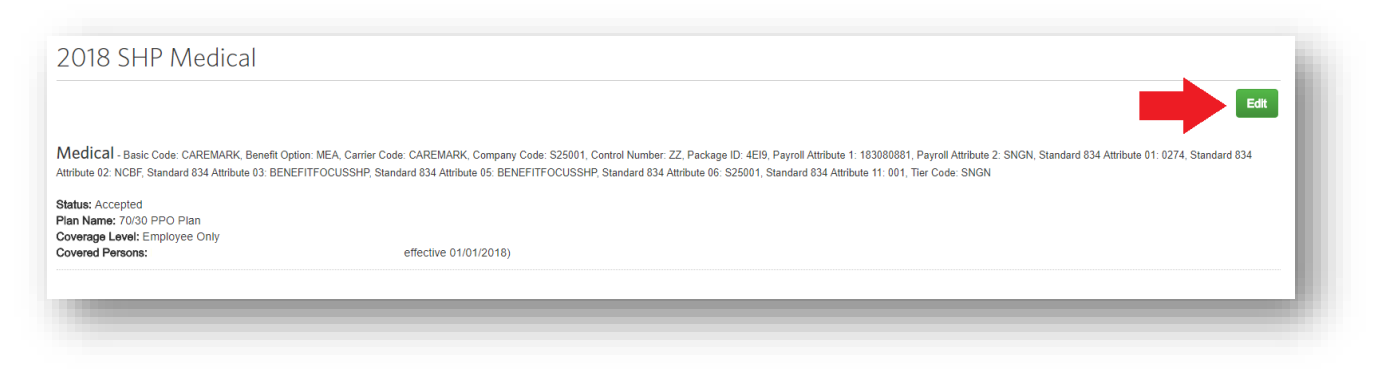

7. Select 'Cancel Benefits for All'

| Current Benefits<br>018 SHP Medical |                          |
|-------------------------------------|--------------------------|
| Changes Requiring a Cha             | nge Reason               |
| Medical                             | Accepted                 |
| Plan                                | 70/30 PPO Plan           |
| Coverage Level                      | Employee Only            |
| Persons Covered                     |                          |
| Name                                | Relationship             |
| NANCY K HAYES                       | Subscriber               |
|                                     | Member ID: 2             |
|                                     | Alternate ID:            |
| To edit a person's Name or SSN, o   | click the person's name. |
| Edit due to Change Reason           | Cancel Benefits for All  |
|                                     |                          |

8. Cancel Member's benefits due to life event 'Retirement'

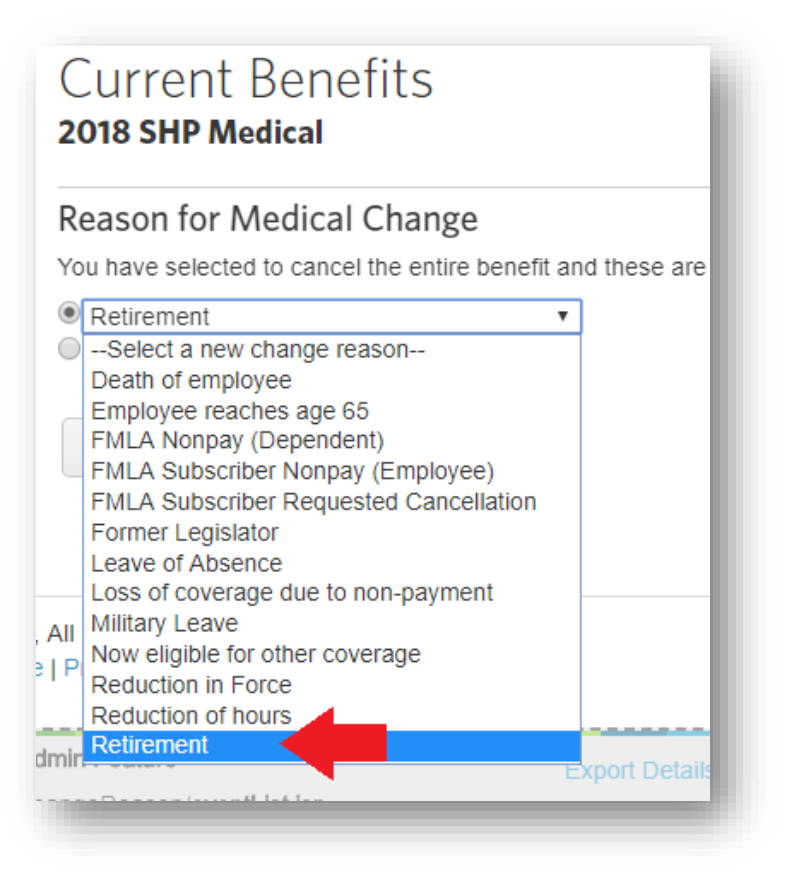

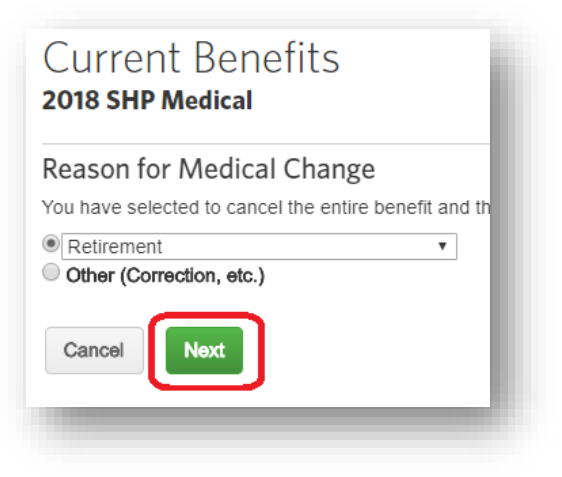

- 10. Select 'Yes' to continue with change, and fill out date fields with appropriate coordinating dates:
  - Enter last date employee qualifies for coverage = effective date of retirement (i.e. 07/01/2018)
  - When were you notified about this life event = this should be the date notified about Retirement; this can sometimes be first day of the last month of employment

\*Please note: The first date is what triggers the end date of benefits\*

| Do you wish to continue with this change?        | b.         |     |
|--------------------------------------------------|------------|-----|
| Yes                                              |            |     |
| No                                               |            |     |
| If yes, please enter the following:              |            |     |
| Enter last date employee qualifies for coverage* | 07/01/2018 |     |
| When were you notified about this life event?*   | 05/23/2018 |     |
| Previous                                         |            | - 1 |
|                                                  |            |     |

- 12. Notice the member's Medicare Part B has become effective the month of termination
- 13. Click 'Save'

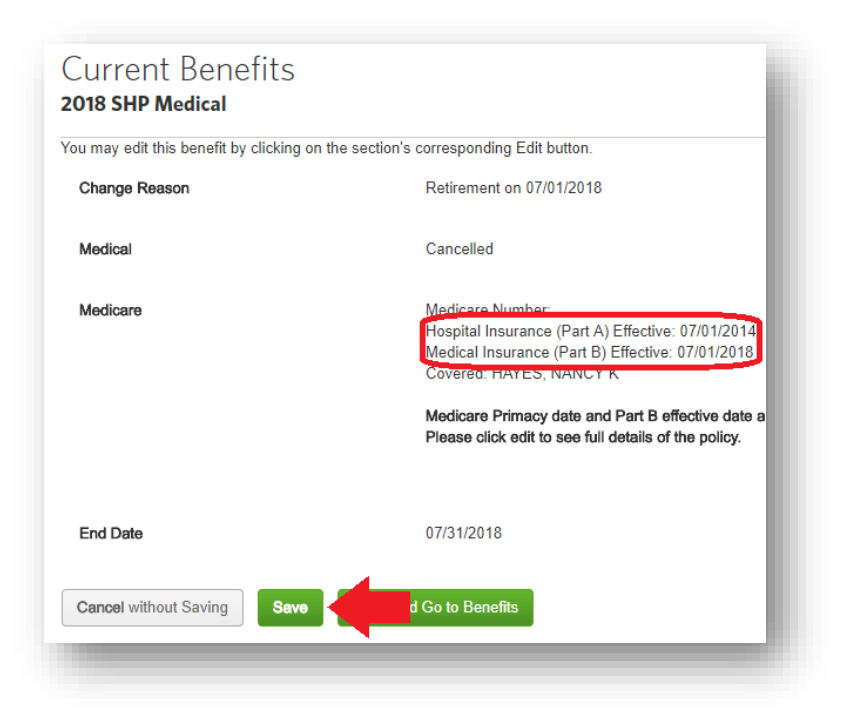

14. If pending task populates - (this ensures the member's cancellation of benefits send to BCBSNC on the next daily file)

| A Sections Require Approval |                   |
|-----------------------------|-------------------|
| 2018 SHP Medical            | +~                |
|                             | Арргоче           |
|                             | Decline           |
| enefits Snapshot            | View Changes      |
| Currant Ranafita            | Provious Ropofits |

15. Member should reflect the appropriate Medicare Primary tier code

| 2018 SHP Medical                                                                                                    |                                                       |
|----------------------------------------------------------------------------------------------------|-------------------------------------------------------|
|                                                                                                    |                                                       |
| Medical - Basic Code: CAREMARK, Benefit Option: MEA, C                                                                                | Carrier Code: CAREMARK, Company Code: S25001,         |
| Payroll Attribute 2: , Standard 834 Attribute 01: 0274, Standard 8<br>Standard 834 Attribute 06: S25001, Standard 834 Attribute 11: 0 | 834 Attribute 02: NCBE, Standard 834 Attribute 03: BE |
| Membership Enrollment OID: 1366956567                                                                                                 | ound budd. Enon                                       |
| Status: Cancelled                                                                                                    |                                                       |
| Change Reason: Retirement on 07/01/2018                                                                                               |                                                       |
| Plan Name: 70/30 PPO Plan                                                                                                    |                                                       |
| Coverage Level: Employee Only                                                                                                    |                                                       |
| Covered Persons: NANCY K HAYES                                                                                                    | Coverage End Date: 07/31/2018)                        |
| Coverage End Date: 07/31/2018                                                                                                    |                                                       |

## If keying retirement less than 30 days in advance, for Medicare Eligible Employee:

- 1. Open member's record in the eBenefits platform
- 2. Click blue 'Edit' button next to Employee profile section

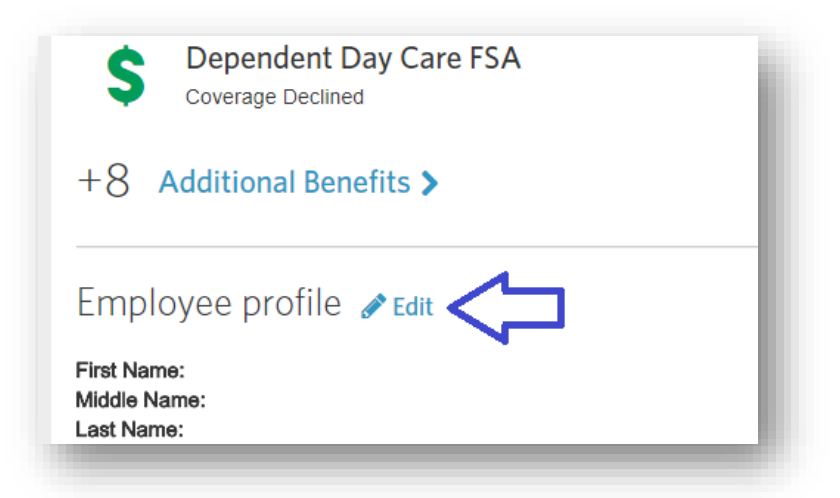

 Scroll down to 'Work Information' section of employee's profile, and select 'Retired Employee' box

| Work Infor            | rmation          |
|-----------------------|------------------|
| Dates                 |                  |
| Hire Date*            |                  |
| Adjusted Service Date |                  |
| Ø                     | Retired Employee |
|                       | Non-Working      |
|                       |                  |

- 4. Identifying the member as 'Retired', will prompt the Manage Medicare page, and require the Medicare fields to be filled out.
- 5. Click the *Edit* button for the member's Medicare policy

| Edit Delete<br>Medicare Number:        | 2711       | 10000-A  |
|----------------------------------------|------------|----------|
| Hospital Insurance (Part A) Effective: | 09/01      | 1/2014   |
| Medical Insurance (Part B) Effective:  |            |          |
| Is Medicare "Primary" or "Secondary"?  | Start Date | End Date |
| Secondary                              | 09/01/2014 |          |

- 6. Select Primary from the available dropdown menu
- 7. Enter the effective date for the member to move to Medicare Primary status (This is first of the month, of the retirement)
  - a. IMPORTANT: This date will be the first day of the last month of coverage with the active agency (i.e. Last month of coverage is February 2015, date entered should be 2/1/15)
- 8. Click Add

| Is Medicare "Primary" or "Secondary"? |                | ?               |        |   |
|---------------------------------------|----------------|-----------------|--------|---|
| Is Medicare "Primary" or "Secondary"? | Effective Date | Expiration Date |        |   |
| Secondary                             | 09/01/2014     |                 | Delete | I |
| Primary •                             | 02/01/2015     |                 | Add    |   |

- 9. Click Update at the bottom of the next page
- 10. Repeat steps 4-8 for any other Medicare eligible dependents.
  - a. If no dependents are Medicare eligible, proceed to step 10
- 11. Click Save
- 12. If prompted, approve Pending Task(s) generated from updating Medicare to primary

13. Click on the Benefit Details link on the left side of the screen

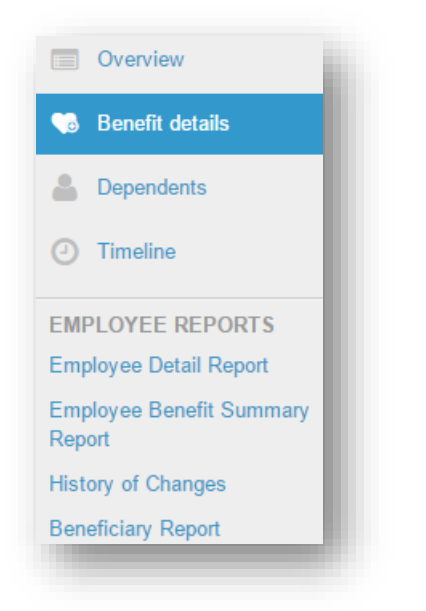

- 14. Click on the *Edit* button for the SHP Medical Section
- 15. Click on the Cancel Benefits for All button

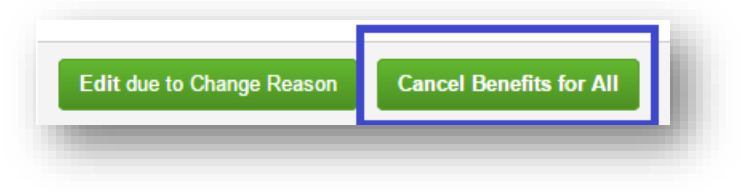

- 16. Select Retirement as the reason for medical change
- 17. Click Next
- 18. Select Yes to indicate that you wish to continue with this change

- 19. Select 'Yes' to continue with change, and fill out date fields with appropriate coordinating dates:
  - Enter last date employee qualifies for coverage = effective date of retirement (i.e. 07/01/2018)
  - When were you notified about this life event = this should be the date notified about Retirement; this can sometimes be first day of the last month of employment

\*This date can be in advance, as there is no restriction on how far in advance you are keying the Retirement life event\*

| *Reason for Change                                                                                                    |                     |                                               |
|----------------------------------------------------------------------------------------------------|---------------------|-----------------------------------------------|
| You have selected a a Retirement change reason.                                                                                                    |                     |                                               |
| You are permitted to perform the following adjustn                                                                                                    | nents to your insur | ance coverage as a result of this life event: |
| <ul> <li>You can cancel your coverage.</li> <li>You are NOT permitted to change your plan.</li> <li>You may change your coverage level.</li> <li>You CANNOT add any family members to your</li> <li>You can cancel coverage for any dependent.</li> </ul> | existing coverage.  |                                               |
| Do you wish to continue with this change?                                                                                                    |                     |                                               |
| Yes                                                                                                    |                     |                                               |
| No No                                                                                                    |                     |                                               |
| If yes, please enter the following:                                                                                                    |                     |                                               |
| Enter last date employee qualifies for coverage*                                                                                                    | 02/01/2015          |                                               |
| When were you notified about this life event?*                                                                                                    | 01/27/2015          |                                               |
| Previous                                                                                                    |                     |                                               |

- 21. Confirm that the correct Benefit End Date is populated
- 22. Click Next
- 23. Review Details to confirm appropriate data is reflected
- 24. Click Save
- 25. Approve Task(s) if prompted
- 26. Allow payroll process to terminate member and all ancillary benefits in accordance with standard payroll process

## Keying Retirement for members under 65, not Medicare eligible:

- 1. Open member's profile in eBenefits platform
- 2. To validate Medicare status
  - Click 'Manage Employee' button on top right corner
  - Select 'Manage Medicare'

|          | Manage employee 🗸           |
|----------|-----------------------------|
|          | Update Login Information    |
|          | Change Salary               |
|          | Change Categories           |
|          | Extend Enrollment           |
|          | Add New Beneficiary         |
| Previous | Assign/Edit Carrier Numbers |
|          | Terminate Employee          |
|          | Request Insurance Cards     |
|          | Manage Medicare             |
|          | Send Message                |

• Manage Medicare should populate with no Medicare status available

| Medicare Policies                  |
|------------------------------------|
| Ineligible for Medicare Add Policy |
| Cancel Without Saving Save         |
|                                    |

3. Click 'Benefit Detail' tab on the left

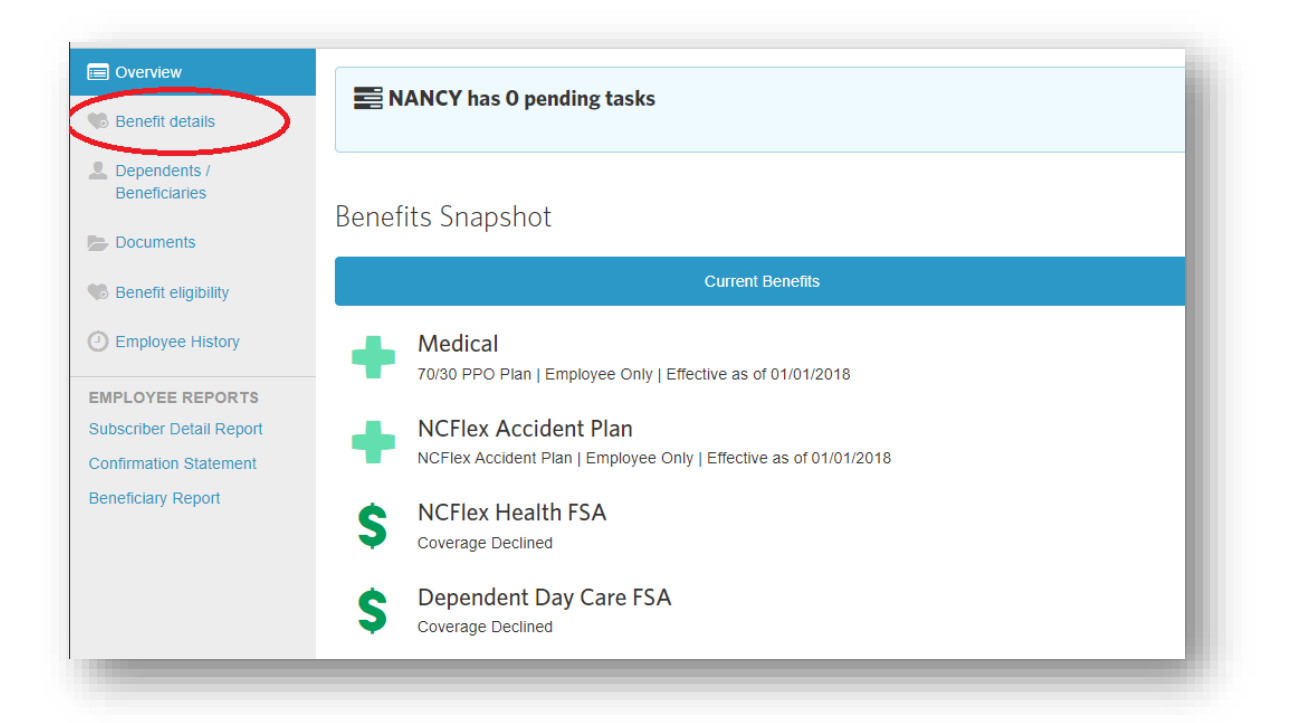

4. Select 'Edit' button next to active Medical enrollment

| 2018 SHP Medical                                                                                                    |                                                                                                    |
|----------------------------------------------------------------------------------------------------|----------------------------------------------------------------------------------------------------|
|                                                                                                    |                                                                                                    |
| Medical - Basic Code: CAREMARK, Benefit Option: MEA, Carrier<br>Attribute 02: NCBF, Standard 834 Attribute 03: BENEFITFOCUSSHP, 9 | Code: CAREMARK, Company Code: S25001, Control Number: ZZ, Package ID: 4E19, Payroll Attribute 1: 183080881, Payroll Attribute 2: SNGN, Standard 834 Attribute 01: 0274, Standard 834<br>Standard 834 Attribute 05: BENEFITFOCUSSHP, Standard 834 Attribute 06: S25001, Standard 834 Attribute 11: 001, Tier Code: SNGN |
| Status: Accepted<br>Plan Name: 70/30 PPO Plan<br>Coverage Level: Employee Only<br>Covered Persons:                                | effective 01/01/2018)                                                                                                    |
|                                                                                                    |                                                                                                    |
|                                                                                                    |                                                                                                    |

5. Select 'Cancel Benefits for All'

| Changes Requiring a Cha           | inge Reason              |      |
|-----------------------------------|--------------------------|------|
| Medical                           | Accepted                 |      |
| Plan                              | 70/30 PPO Plan           |      |
| Coverage Level                    | Employee Only            |      |
| Persons Covered                   |                          |      |
| Name                              | Relationsh               | nip  |
| NANCY K HAYES                     | Subscribe                | r    |
|                                   | Member II                | D: 2 |
|                                   | Alternate                | ID:  |
|                                   |                          |      |
| To edit a person's Name or SSN, o | click the person's name. |      |
| Edit due to Change Reason         | Cancel Benefits for All  |      |

6. Cancel Member's benefits due to life event 'Retirement'

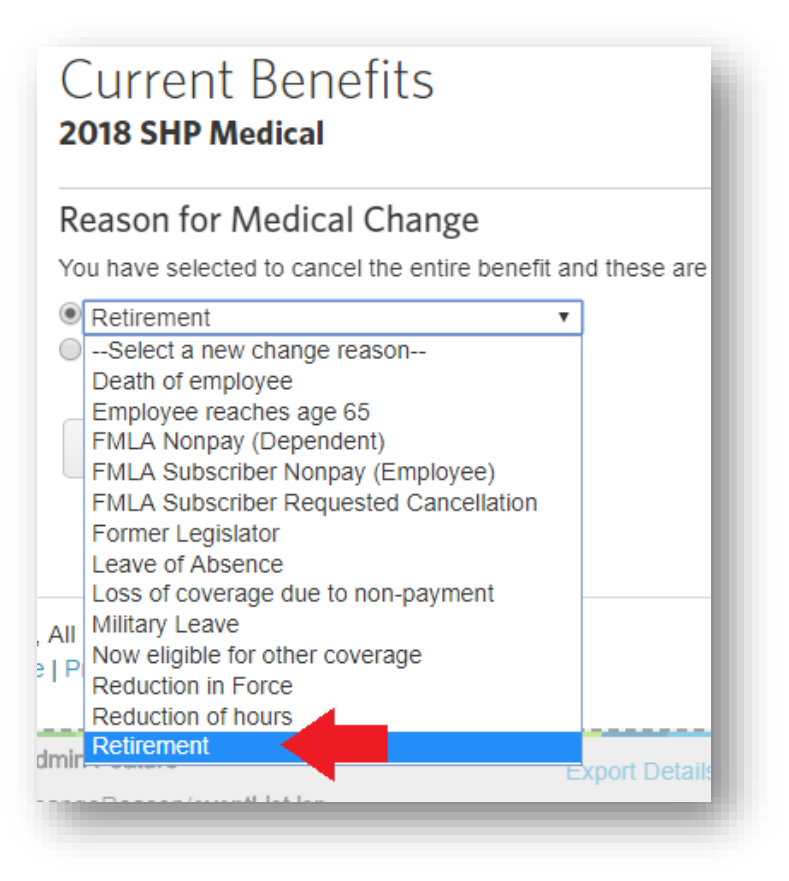

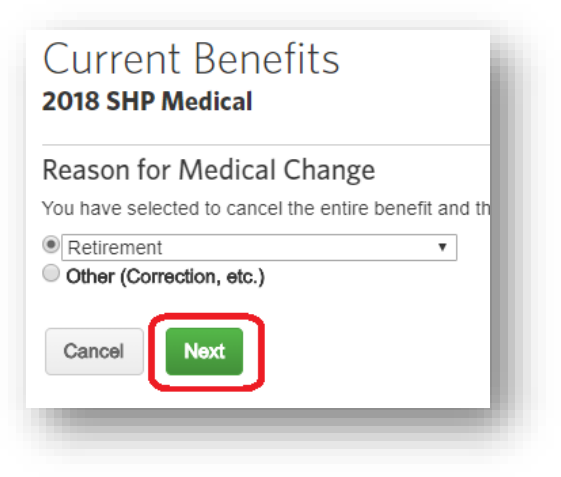

- 8. Select 'Yes' to continue with change, and fill out date fields with appropriate coordinating dates:
  - Enter last date employee qualifies for coverage = effective date of retirement (i.e. 07/01/2018)
  - When were you notified about this life event = this should be the date notified about Retirement; this can sometimes be first day of the last month of employment

#### \*Please note: The first date is what triggers the end date of benefits\*

9. Click 'Next'

#### 11. Click 'Save'

| tiople corresponding Edit button  |
|-----------------------------------|
| tion's corresponding Ealt button. |
| Retirement on 07/01/2018          |
| Cancelled                         |
| None                              |
| 07/31/2018                        |
| So to Benefits                    |
|                                   |

12. If task populates – approve pending task(s) (this ensures the member's cancellation of benefits send to BCBSNC on the next daily file)

| A Sections Require Approval |                  |
|-----------------------------|------------------|
| 2018 SHP Medical            | +~               |
|                             | Approve          |
|                             | Decline          |
| Senefits Snapshot           | View Changes     |
| Current Bonofile            | Bravious Bopofit |

## Non-Payroll Groups (everything is Manual)

- 1. Open member's record in the eBenefits platform
- 2. Click on the Manage Employee dropdown menu

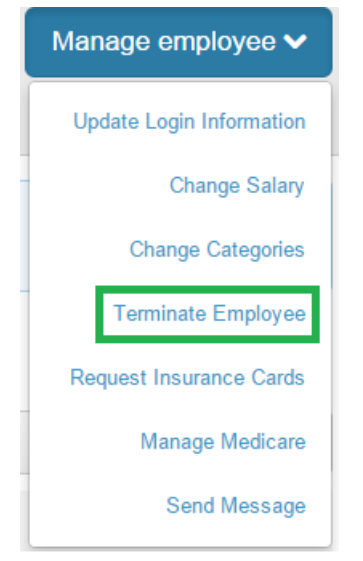

- 3. Select Terminate Employee from the dropdown menu
- Enter the first day of the employee's last month of coverage as the termination date (i.e. Employee's termination date is 1/27/15 but their last month of active coverage is February 2015, termination date should be 2/1/2015)

| Dates                        |            |
|------------------------------|------------|
| *Employment Termination Date | 02/01/2015 |

5. Select Yes to disable the employee's login

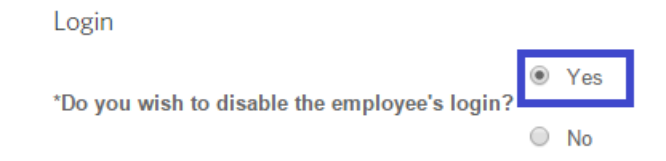

- 6. Select the termination reason of Retirement (Not COBRA Eligible)
  - a. IMPORTANT: Only Select Retirement (COBRA Eligible) if the employee will not be moving to the State Retirement System

| Termination Reason                   |                                 |  |
|--------------------------------------|---------------------------------|--|
| What is the reason for termination?* | Retirement (Not COBRA Eligible) |  |

- 7. The workflow at this point will be determined by the existence of a Medicare Policy for this member:
  - a. If the member has an existing Medicare Policy in eBenefits you will see a "Next" button. Proceed to step 8 to update the Medicare policy.
  - b. If the member does not have a Medicare Policy in eBenefits you will see a "Save" button. Proceed to step 14 to complete the retirement process.
  - c. If you believe the member *should* have a Medicare policy and you see a "Save" button, instead click Cancel and refer to steps 2 through 11 in the "Payroll Groups" section above to correctly populate the Medicare policy prior to performing the retirement.
- 8. Click Next
- 9. Confirm that the Benefit Cancellation Date(s) are reflected properly
- 10. Click Next
- 11. If only one family member has a Medicare policy you will be presented with the member's Medicare Policy. Confirm that the member's Medicare Primary status has an effective date that is the first day of the last month of coverage (i.e. Employee's last month of coverage is February 2015, Medicare Primary status should have an effective date of 2/1/2015).
- 12. Click Update
- 13. Review Medicare details and confirm that Primary is effective the first day of the last month of coverage. If multiple family members have a Medicare Policy you will be presented with this overview page showing the updates to be made.
- 14. If all updates are correct, click Save.
- 15. Confirm the employee's benefits now reflect the appropriate cancellation date
- 16. Confirm the employee's employment status is now reflected as terminated
- 17. Approve Pending Tasks